# Processo di installazione della CHIAVE DI RETE

### Informazioni:

Versioni presenti in queste cartelle

- Versione Licenza Manager : 8.31
- Versione Monitor : 1.3.2

#### Sistemi supportati solo in WIN32

Sistemi consigliati:

- WINDOWS 2000 SP4 Pro / Server
- Windows XP HOME / PRO
- Windows 2003 Server

(non supporta NT4 e Win95)

#### Trasporto protocollo consigliato:

• TCP/IP: Porta utilizzata per default : 475 (NETBIOS e IPX/SPX sono supportati)

Tipi di CHIAVE consigliati:

• USB HASP 4 oppure HASP HL (Anche le chiavi parallele sono supportate)

#### Installazione

#### - Dovrebbe essere fatta solo nel Server !

#### Contenuto:

- Licenza HASP \_Manager.zip
- Monitor\_Setup.zip

#### Raccomandazioni:

- Devi avere i diritti di Amministratore per installare questo driver. (in caso contrario accedi come administrator).
- Prima di iniziare l'installazione, disattiva il tuo Anti-Virus temporaneamente.
- Non connettere ancora la tua chiave .
- Leggi le note importanti alla fine di questo documento !

#### Processo:

- **2. Installazione del License Manager:** (installa il service nel server) Vai da 'HASP\_License\_Manager' cartella 'Imsetup.exe' programma.

| Scegli la lingua                          | Select Language                                                                                                    |
|-------------------------------------------|----------------------------------------------------------------------------------------------------|
|                                           | installation.                                                                                                    |
|                                           |                                                                                                    |
|                                           | U.S.English<br>Deutsch                                                                                                    |
|                                           |                                                                                                    |
| Clicca NEXT                               | HASP License Manager Installation                                                                                                    |
|                                           | HASP Welcome                                                                                                    |
|                                           | This installation program will install the HASP License<br>Manager on your system.                                                                                                    |
|                                           | For the installation to succeed, there must not be a HASP<br>Livence Manager unpole. If one is unpoles related                                                                                                    |
|                                           | "Cance", stop the License Manager and by again.                                                                                                    |
|                                           | Next>                                                                                                    |
| Accetta la licenza                        | ALADDIN KNOWLEDGE SYSTEMS LTD.<br>HASP License Manager                                                                                                    |
|                                           | LILENSE AGREEMENT<br>IMPORTANT INFORMATION - PLEASE READ THIS AGREEMENT CAREFULLY<br>BEFORE DOWNLOADING OR INSTALLING THE SOFTWARE PROGRAM. ALL                                                                                                    |
|                                           | ORDERS FOR AND USE OF THE HASP License Manager including any revisions,<br>corrections, modifications, enhancements, updates and/or upgrades thereto<br>(hereinafter "Software") SUPPLIED BY ALADDIN KNOWLEDGE SYSTEMS LTD.<br>or any of its atilitates (either of them referred to as "ALADDIN") ARE AND SHALL<br>BE, SUBJECT TO THE TERMS AND CONDITIONS SET FORTH IN THIS                                                                                                    |
|                                           | AGREEMENT. BY DOWNLOADING THE SOFTWARE (as defined hereunder) AND/OR BY                                                                                                    |
|                                           | C I do got accept the loanse agreement                                                                                                    |
| Vi consigliamo di installare come service | Installation Type     Image: Spin State of the state of the state                                                                                                    |
|                                           | Application (rhsrvw32 exe)                                                                                                    |
|                                           |                                                                                                    |
|                                           | Aladdin                                                                                                    |
|                                           | < Back Newt> Cancel                                                                                                    |
| Scegli la destinazione della cartella     | Choose Destination Include the Association                                                                                                    |
|                                           | To instal into a different folder, click Browse and select<br>arobite folder.                                                                                                    |
|                                           | Cicking Cancel to exit Setup.                                                                                                    |
|                                           | Destination Folder<br>C:\Program Files\Aladdin\HASP LM                                                                                                    |
|                                           | Reack Next > Cancel                                                                                                    |
| Scegli il gruppo del Menu Start           | Select Program Manager Group                                                                                                    |
|                                           |                                                                                                    |
|                                           | HASP License Manager HASP License Manager HASP License Manager                                                                                                    |
|                                           | HASP License Manager inconstration                                                                                                    |
|                                           | HASP<br>Licenie Manager Licenie Kanager<br>ACS-2005 Editon<br>ARE-2005 Editon<br>ARE-2005 Editon<br>ATARC-2005 Editon<br>ATARC-2005 Editon |
|                                           | Aladdin Aladin Aladin A                                                                                                    |

| Nota!                                                                                  | XP SP2 Firewall Settings                                                                     |  |
|----------------------------------------------------------------------------------------|----------------------------------------------------------------------------------------------|--|
| Dato che la License Manager usa la porta 475 con                                       | HASP License Manager operation.                                                              |  |
| TPC/IP di default, questa porta potrebbe essere aperta se                              | C Create (inewal) rules to enable these ports                                                |  |
| il firewall è installato.                                                              | Note: If you don't enable the norts now HASP                                                 |  |
| Ti consigliamo di usare l'opzione default.                                             | License Manager will not work properly until you<br>change your firewall rules manually.     |  |
| Se hai altri sistemi di protezione come antispyware,                                   | Aladdin                                                                                      |  |
| devi autorizzare l'acesso per questa applicazione per                                  | / Bank Nexts Cannel                                                                          |  |
| essere comunicata via TCP/IP.                                                          | - Acou Train                                                                                 |  |
| Il processo installa il driver e Windows deve                                          |                                                                                              |  |
| riconoscere il nuovo hardware.                                                         |                                                                                              |  |
| Il processo di installazione è terminato.                                              | Driver installation                                                                          |  |
| Clicca Next                                                                            | HASP                                                                                         |  |
|                                                                                        | HASP HL. Drivers successfully installed.                                                     |  |
|                                                                                        |                                                                                              |  |
|                                                                                        |                                                                                              |  |
|                                                                                        | Aladdin                                                                                      |  |
|                                                                                        | Next>                                                                                        |  |
| Il processo ti chiede se vuoi permettere il servizio                                   | A HASP License Manager                                                                       |  |
| Connetti la tua chiave ora scegli l'onzione YES e clicca                               | HASP License Manager has been successfully installed.                                        |  |
| FINISH                                                                                 | NOTE: HASP key must be allached to the system in<br>order to start the HASP License Manager. |  |
|                                                                                        | C Yes<br>C No                                                                                |  |
|                                                                                        |                                                                                              |  |
|                                                                                        | Aladdin                                                                                      |  |
|                                                                                        |                                                                                              |  |
| Questo isono annorirà nella tosly han                                                  | Einich Cancel                                                                                |  |
| Questa icona apparira nella task bar.                                                  | / <u>20</u> 1                                                                                |  |
| Clicca in questa icona con il giusto tasto e apri la finestra. Dovresti trovare questa |                                                                                              |  |
| finestra.                                                                              |                                                                                              |  |
| - La License Manager ora è attiva                                                      |                                                                                              |  |
| A HASP License Manager for Win32                                                       |                                                                                              |  |
| Load Remove ActivityLog Help Exit                                                      |                                                                                              |  |
| HASP License Manager for Win32 Version 8.31                                            |                                                                                              |  |
|                                                                                        |                                                                                              |  |
| Server is listening to IPX : Loaded                                                    | May 3 2006 12:52:31                                                                          |  |
| Server is listening to TCP/IP : Loaded                                                 | May 3 2006 12:52:31                                                                          |  |
| server is listening to NetBlus : Loaded                                                | may 3 2006 12:52:31                                                                          |  |
|                                                                                        | 1                                                                                            |  |
| INE HASP LICENSE Manager IS NOW - ACTIVE                                               |                                                                                              |  |
|                                                                                        |                                                                                              |  |
|                                                                                        |                                                                                              |  |

#### **3. Installazione del Monitor:** (Installa il monitor nel server) Vai da 'Monitor\_Setup' cartella 'AKSMON32.EXE' programma.

All'interno della manutenzione della struttura per esempio, il Monitor ti permette di controllare se il service è usato per non disturbare il lavoro dell'utente.

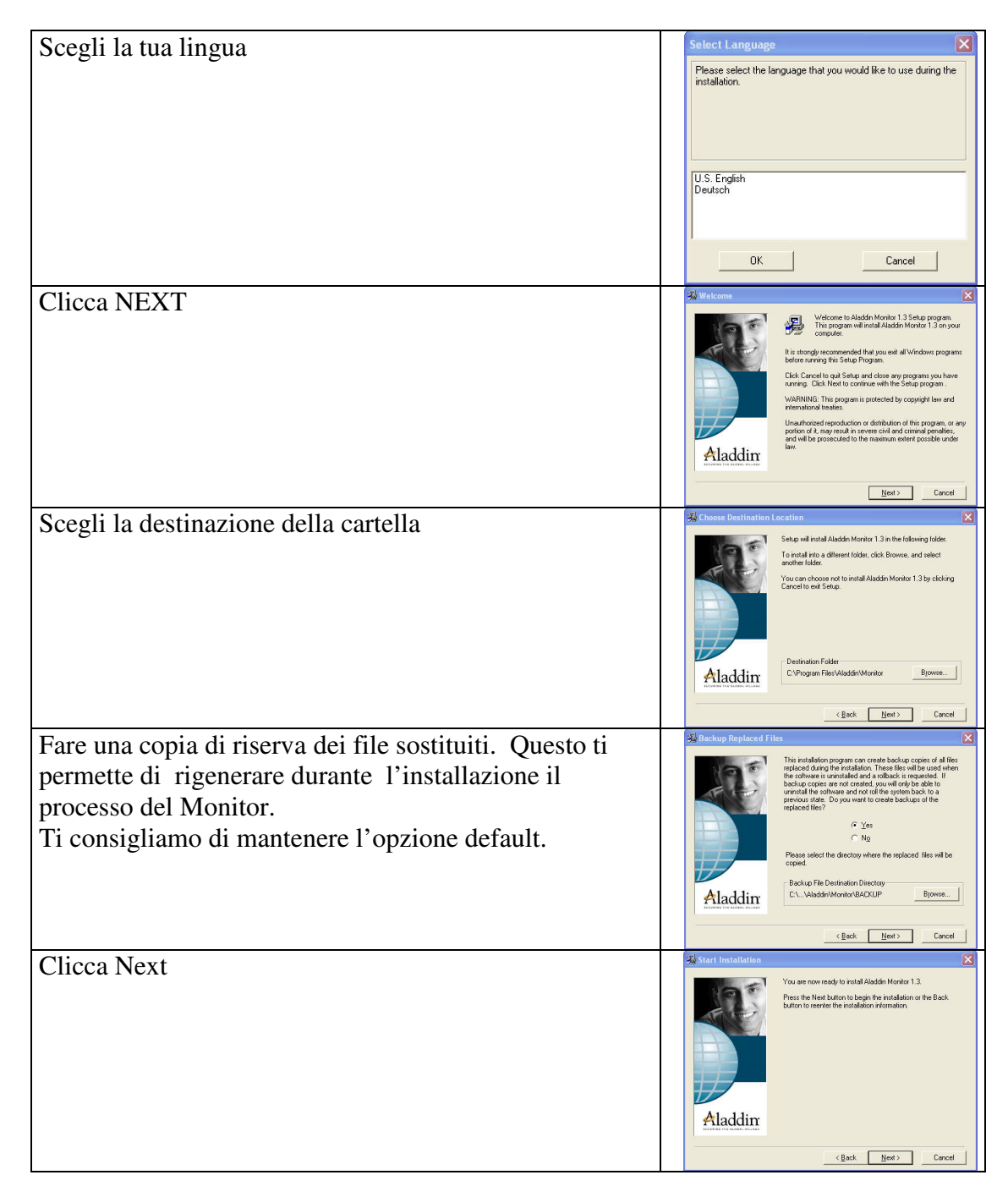

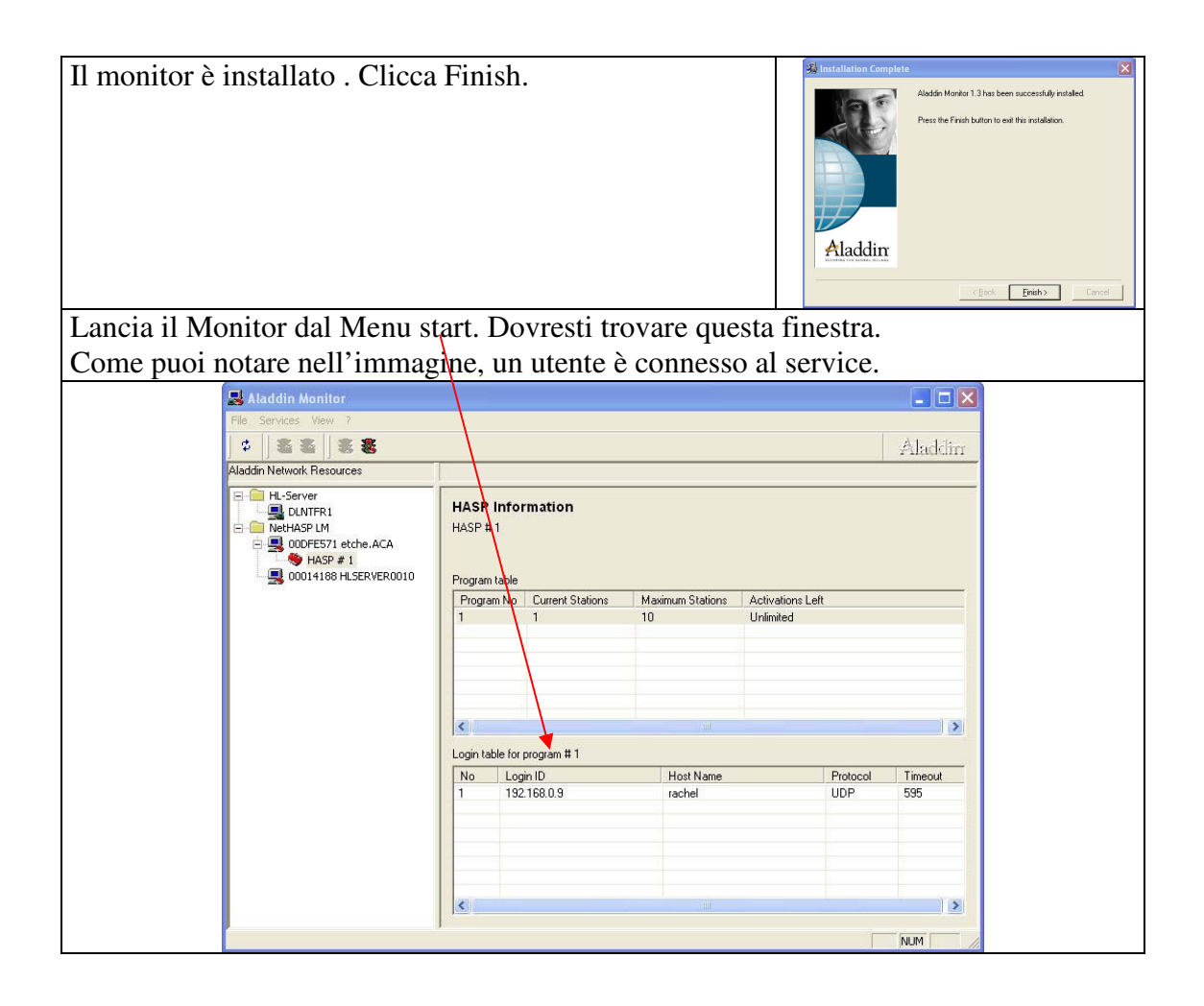

## Note Importanti

Se per una ragione od un'altra, il service è stato bloccato prematuramente, o si verifica un problema di rete ,devi informare tutti gli utenti immediatamente.

L'utente deve bloccare il lavoro del proprio software senza chiuderlo e aspettare fino a che il service non si è rigenerato.

Una volta rigenerato il service, l'amministratore dovrebbe informare tutti gli utenti della procedura necessaria per salvare il suo ultimo lavoro, durante la sessione aperta.

Nella maggior parte dei casi, il service fornisce ancora accessi a tutte le sessioni in corso e rende possibile continuare il lavoro senza la perdita di informazioni.